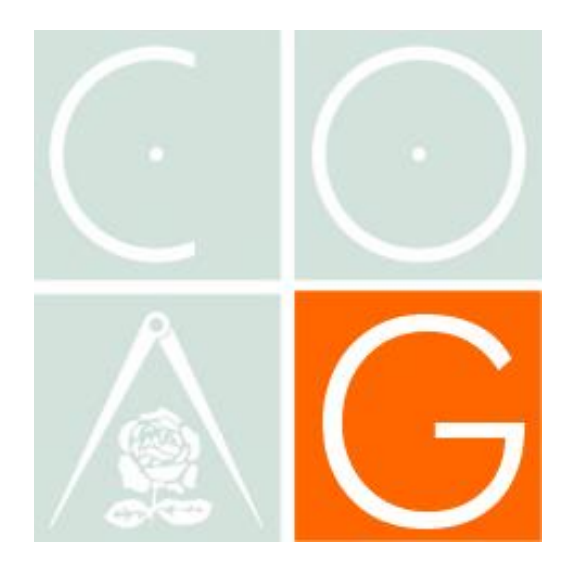

## Obtención de Firma Digital y Alta en el grupo de Visado Telemático

Visado Telemático

Colegio Oficial de Arquitectos de Granada

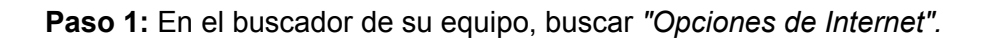

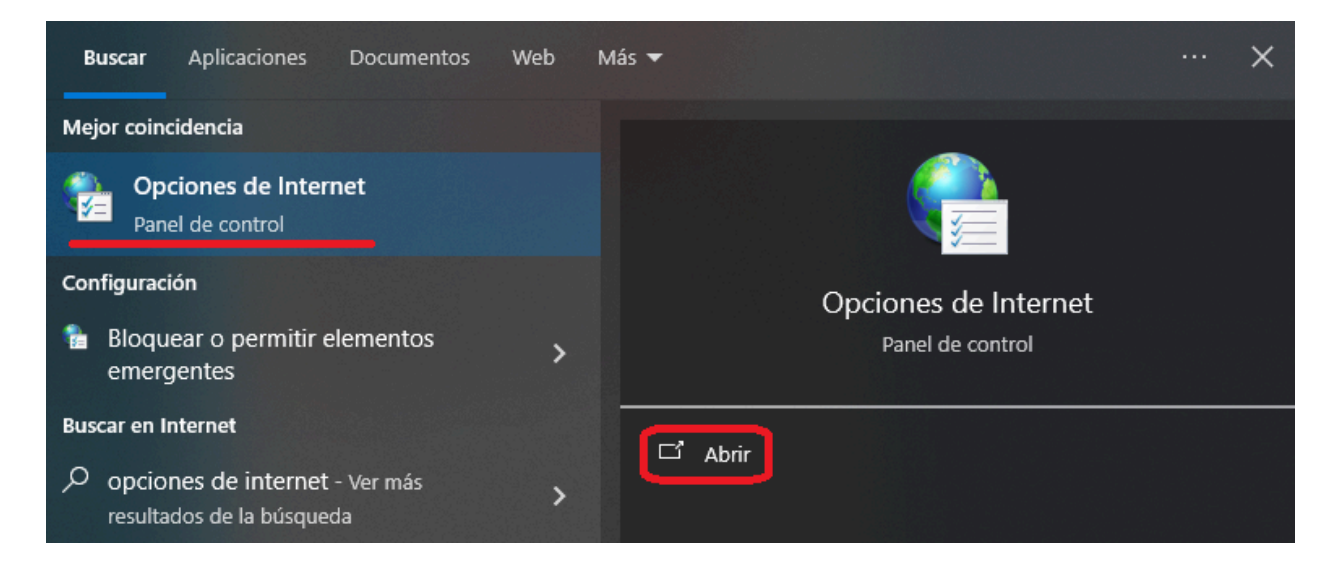

Paso 2: Ir al apartado "Contenido" y hacer clic en "Certificados".

| 🁌 Propie                                       | dades: In                                  | ternet                                                     |                                       |                              |         |              | ?                      | >  |
|------------------------------------------------|--------------------------------------------|------------------------------------------------------------|---------------------------------------|------------------------------|---------|--------------|------------------------|----|
| Cone                                           | exiones                                    | P                                                          | rogramas<br>H                         | ;<br>Driv                    | acidad  | Opciones a   | avanzadas<br>Contenido |    |
| Certificados<br>Use certifica<br>identificació |                                            | rtificados para<br>cación.                                 | a las cone                            | exiones                      | cifrada | s y para fir | nes de                 |    |
|                                                | Borrar e                                   | estado SSL                                                 | Cer                                   | rtificado                    | s       | Ed           | itores                 |    |
| Autocomp                                       | Autocor<br>páginas<br>lo que e<br>coincide | mpletar almac<br>web para int<br>scribe y suge<br>encias.  | ena lo es<br>entar ant<br>rir posible | crito en<br>ticiparse<br>es  | a       | Confi        | guración               | _  |
|                                                | Las fue<br>actualiz<br>leerse<br>prograi   | entes proporci<br>zado de sitios<br>en el explorac<br>mas. | onan con<br>web, el c<br>lor y en c   | ntenido<br>cual pue<br>otros | de      | Confi        | guración               |    |
|                                                |                                            |                                                            | Ace                                   | eptar                        | (       | Cancelar     | Aplica                 | ar |

Paso 3: Elegir el certificado deseado para la exportación.

| 🍖 Certific              | cados                                 |                                                                 |                            |             |                          | × |  |  |
|-------------------------|---------------------------------------|-----------------------------------------------------------------|----------------------------|-------------|--------------------------|---|--|--|
| Propósito p             | lanteado:                             | <tod< td=""><td>los&gt;</td><td></td><td></td><td>~</td></tod<> | los>                       |             |                          | ~ |  |  |
| Personal Otras personas |                                       |                                                                 | Entidades de certificación | intermedias | Entidades de certificaci | ŀ |  |  |
| Emitido                 | para                                  |                                                                 | Emitido por                | Fecha de    | Nombre descriptivo       | ١ |  |  |
|                         |                                       |                                                                 | AC Representación          | 29/06/2025  |                          |   |  |  |
|                         |                                       |                                                                 |                            |             |                          |   |  |  |
| Importar                | Exp                                   | ortar                                                           | . Quitar                   |             | Opciones avanzadas       | ; |  |  |
| Propósito               | Propósitos planteados del certificado |                                                                 |                            |             |                          |   |  |  |
| Autentica               | ación del clier                       | nte, Co                                                         | orreo seguro               |             | Ver                      |   |  |  |
|                         |                                       |                                                                 |                            |             | Cerrar                   |   |  |  |

Paso 4: Se abrirá el asistente de exportación, pulsa en el botón "Siguiente".

| 🚰 Asistente para exportar certificados                                                                                                    | ×                                                                                                    |
|----------------------------------------------------------------------------------------------------|----------------------------------------------------------------------------------------------------|
| Este es el Asistente para exportar certificados                                                                                                    |                                                                                                    |
| Este asistente lo ayuda a copiar certificados, listas de certificados de confianza y listas<br>de revocación de certificados desde un almacén de certificados a su disco.                                                                                                    |                                                                                                    |
| Un certificado, que lo emite una entidad de certificación, es una confirmación de su<br>identidad y contiene información que se usa para proteger datos o para establecer<br>conexiones de red seguras. Un almacén de certificados es el área del sistema donde se<br>guardan los certificados. |                                                                                                    |
| Para continuar, haga dic en Siguiente.                                                                                                    |                                                                                                    |
|                                                                                                    |                                                                                                    |
|                                                                                                    |                                                                                                    |
|                                                                                                    | Sistente para exportar certificados Este asistente lo ayuda a copiar certificados, listas de certificados de confianza y listas de revocación de certificados desde un almacén de certificados a su disco. Un certificado, que lo emite una entidad de certificación, es una confirmación de su identidad y contiene información que se usa para proteger datos o para establecer consenses de red seguras. Un almacén de certificados es el área del sistema donde se guardan los certificados. Para continuar, haga clic en Siguiente. |

Siguiente

Cancelar

Paso 5: No exportar la clave privada, sólo es necesaria la clave pública.

| 🚰 Asistente para exportar certificados                                                                                                    |
|----------------------------------------------------------------------------------------------------|
|                                                                                                    |
| Exportar la clave privada                                                                                                    |
| Puede elegir la exportación de la clave privada con el certificado.                                                                                              |
|                                                                                                    |
| Las claves privadas se protegen con contraseñas. Si desea exportar la clave privada<br>con el certificado, debe escribir una contraseña en una página posterior. |
| ¿Desea exportar la dave privada con el certificado?                                                                                                    |
| O Exportar la dave privada                                                                                                    |
| No exportar la clave privada                                                                                                    |

Siguiente Cancelar

**Paso 6:** Seleccionar el formato "*PKCS* #7 (*.P7B*)" y marcar que se incluyan todos los certificados de la ruta (ya está seleccionado por defecto).

| ← | net for the second second seco |  |  |  |  |  |  |
|---|----------------------------------------------------------------------------------------------------|--|--|--|--|--|--|
|   | Formato de archivo de exportación<br>Los certificados pueden ser exportados en diversos formatos de archivo.                                                                                                    |  |  |  |  |  |  |
|   | Seleccione el formato que desea usar:                                                                                                    |  |  |  |  |  |  |
|   | O DER binario codificado X.509 (.CER)                                                                                                    |  |  |  |  |  |  |
|   | ○ X.509 codificado base 64 (.CER)                                                                                                    |  |  |  |  |  |  |
|   | <ul> <li>Estándar de sintaxis de cifrado de mensajes: certificados PKCS #7 (.P7B)</li> <li>Incluir todos los certificados en la ruta de certificación (si es posible)</li> </ul>                                                                                                    |  |  |  |  |  |  |
|   | O Intercambio de información personal: PKCS #12 (.PFX)                                                                                                    |  |  |  |  |  |  |
|   | Incluir todos los certificados en la ruta de certificación (si es posible)                                                                                                    |  |  |  |  |  |  |
|   | Eliminar la clave privada si la exportación es correcta                                                                                                    |  |  |  |  |  |  |
|   | Exportar todas las propiedades extendidas                                                                                                    |  |  |  |  |  |  |
|   | Habilitar privacidad de certificado                                                                                                    |  |  |  |  |  |  |
|   | O Almacén de certificados en serie de Microsoft (.SST)                                                                                                    |  |  |  |  |  |  |

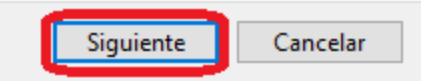

 $\times$ 

**Paso 7:** Examinar la ubicación de guardado y nombrarla, preferiblemente con su nombre en mayúscula, comprobar que la dirección esté correcta y seguir con el proceso.

| 嵾 Asistente para exportar certificados               |          |
|------------------------------------------------------|----------|
|                                                      |          |
|                                                      |          |
| Especifique el nombre del archivo que desea exportar |          |
|                                                      |          |
| Nambar de prebius                                    |          |
| C:\Users\pr2024\Desktop\cert_pub.p7b                 | Evaminar |
|                                                      | Examinar |
| 2                                                    | 1        |
|                                                      |          |
|                                                      |          |
|                                                      |          |
|                                                      |          |
|                                                      |          |
|                                                      |          |
|                                                      |          |
|                                                      |          |
|                                                      |          |
|                                                      |          |
|                                                      |          |
| 3                                                    |          |
|                                                      | Cancelar |

Paso 8: Finalizar el proceso.

## Finalización del Asistente para exportar certificados

El Asistente para exportar certificados se completó correctamente.

Especificó la siguiente configuración:

| Nombre de archivo                                          | C:\Users\pr2024\Desktop\cert    |
|------------------------------------------------------------|---------------------------------|
| Exportar claves                                            | No                              |
| Incluir todos los certificados en la ruta de certificación | Sí                              |
| Formato de archivo                                         | Estándar de sintaxis de cifrado |
|                                                            |                                 |
|                                                            |                                 |
|                                                            |                                 |
| <                                                          | >                               |

🚷 Asistente para exportar certificados 🛛 🗙

| La exportación se realizó correctamente. |           |          |
|------------------------------------------|-----------|----------|
| Aceptar                                  | Finalizar | Cancelar |
| //ccpta/                                 |           |          |

Paso 9: Ubicar el archivo en la dirección indicada y enviarlo a "telematico@coagranada.org".

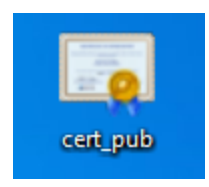

 $\times$